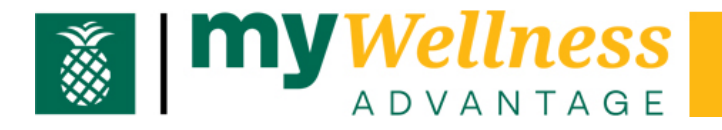

# How to connect and earn points with Zipongo.

## Step 1

Download the Zipongo app from your app store (App Store for Apple or Play Store for Google). Search for **Zipongo**, and click the **Get/Install** button to download to your phone.

OR

Go to Zipongo.com

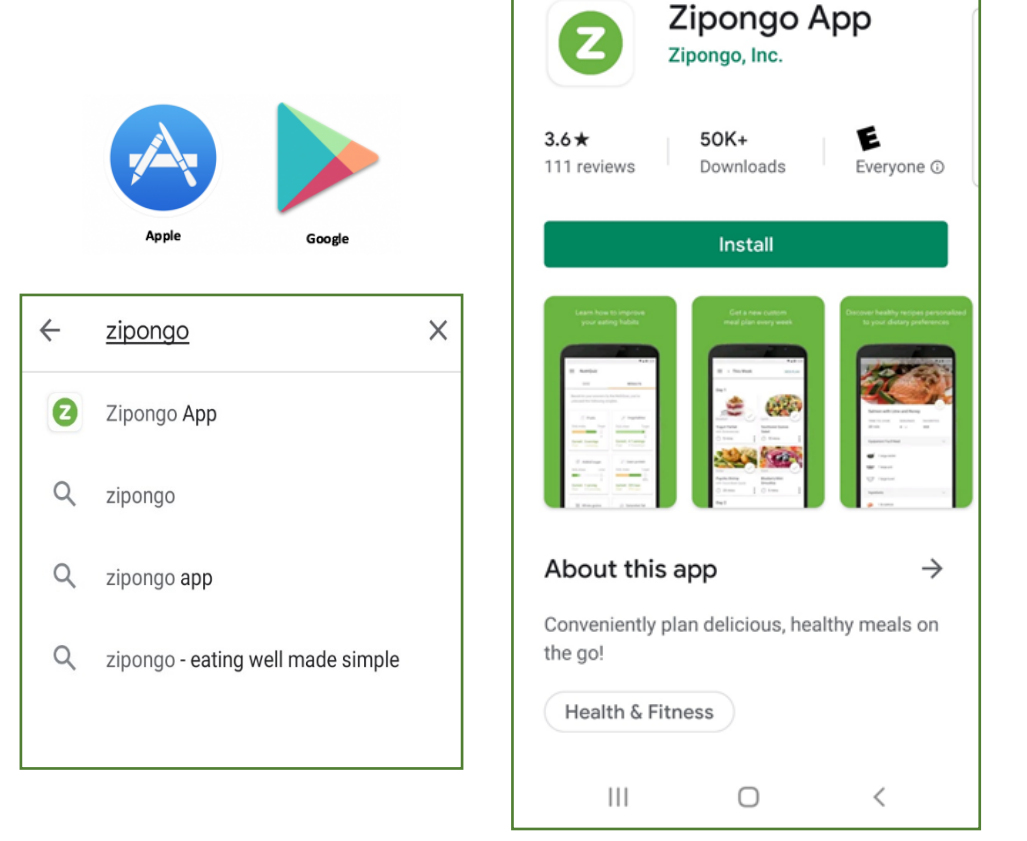

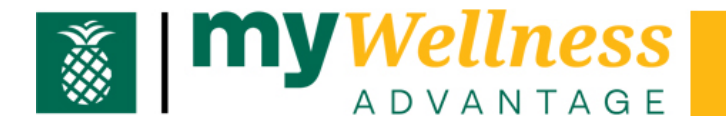

## Step 2

Open the app, or if you are on the browser, click Sign In/Sign Up.

## Step 3

You will be asked to enter Employer or Health Plan, enter Baptist Health South Florida on this field, and select the company name from the drop down menu that will populate.

| $\leftarrow$ Sign Up                                     | zipongo                                                                                                    |
|----------------------------------------------------------|----------------------------------------------------------------------------------------------------|
| Q Employer or Health Plan                                | You may be eligible for a premium<br>account through your employer or<br>health plan. It's easy to find out! |
| CONTINUE<br>or have an access code?<br><u>Enter Code</u> | Enter employer or health plan<br>Baptist Health South Florida<br>Baptist Health South Florida                |
|                                                          |                                                                                                    |
| 4.00                                                     |                                                                                                    |

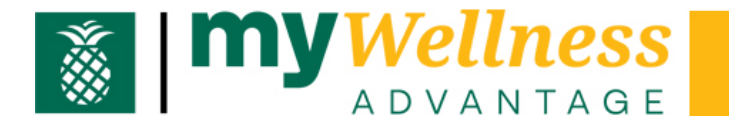

#### HOW TO CONNECT AND EARN POINTS WITH ZIPONGO

## Step 4

Click **Sign In/Sign Up**. This action will take you to a window where you will be asked to log in to your Virgin Pulse account. Enter your Virgin Pulse log in credentials and click **Sign In**.

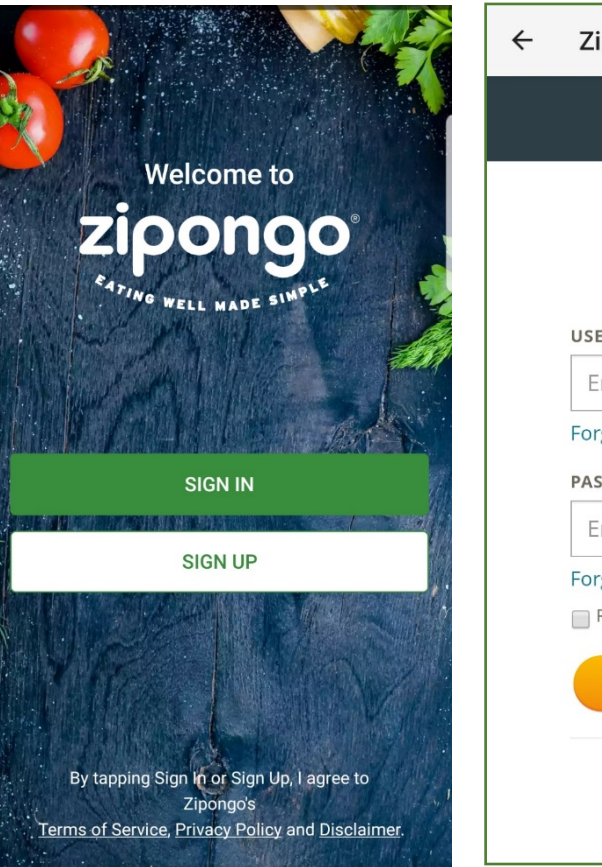

| ÷ | Zipongo                  |  |
|---|--------------------------|--|
|   |                          |  |
|   | Vigen Pulse<br>USERNAME  |  |
|   | Enter your username      |  |
|   | Forgot Username?         |  |
|   | PASSWORD 🥠               |  |
|   | Enter your password      |  |
|   | Forgot Password?         |  |
|   | 🔲 Remember My Username   |  |
|   | SIGN IN                  |  |
|   | Looking for how to join? |  |

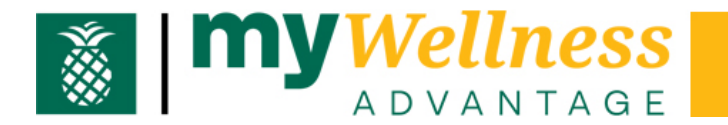

## Step 5

You are now inside Zipongo and can start earning points (see steps 7-10 on this guide).

# Step 6

Click **Get Insights** to take a NutriQuiz (no points associated with this action).

|                                         | ≡ NutriQuiz                                                                      |         |  |
|-----------------------------------------|----------------------------------------------------------------------------------|---------|--|
| 1                                       | QUIZ                                                                             | RESULTS |  |
| Let's get cooking!                      | Take NutriQuiz<br>Get a personalized report of how your eating                   |         |  |
| Get Inspired<br>Find food that you love | habits stack up along with simple tips to eat<br>your best!<br>1 2 3<br>Progress |         |  |
| Get Insights<br>Unlock your NutriQuiz   |                                                                                  |         |  |
|                                         | STA                                                                              | RT      |  |

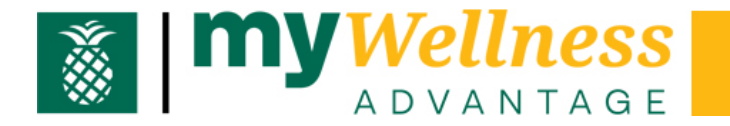

Step 7 Browse Healthy Recipes 10 points daily

Click on a category of foods to browse, then open a recipe of interest to earn points.

Browse the ingredients and steps. Will you be making this for dinner?

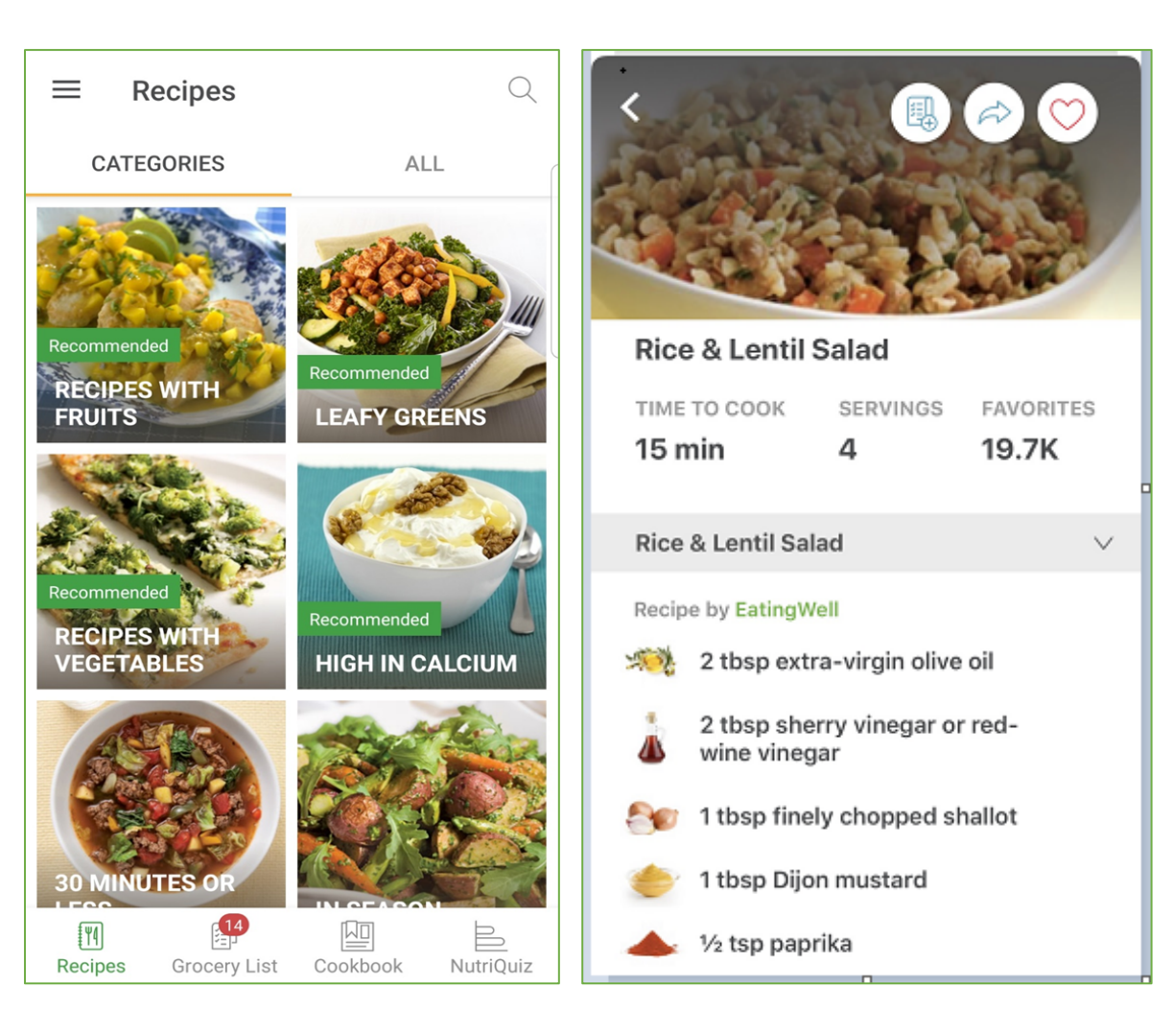

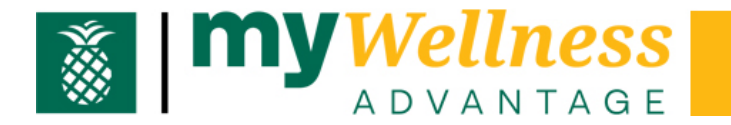

#### HOW TO CONNECT AND EARN POINTS WITH ZIPONGO

Step 8 Favorite a Recipe 10 points weekly

You can Favorite a Recipe by clicking the **heart icon**.

You can do this action every day, but will only earn 10 points once a week.

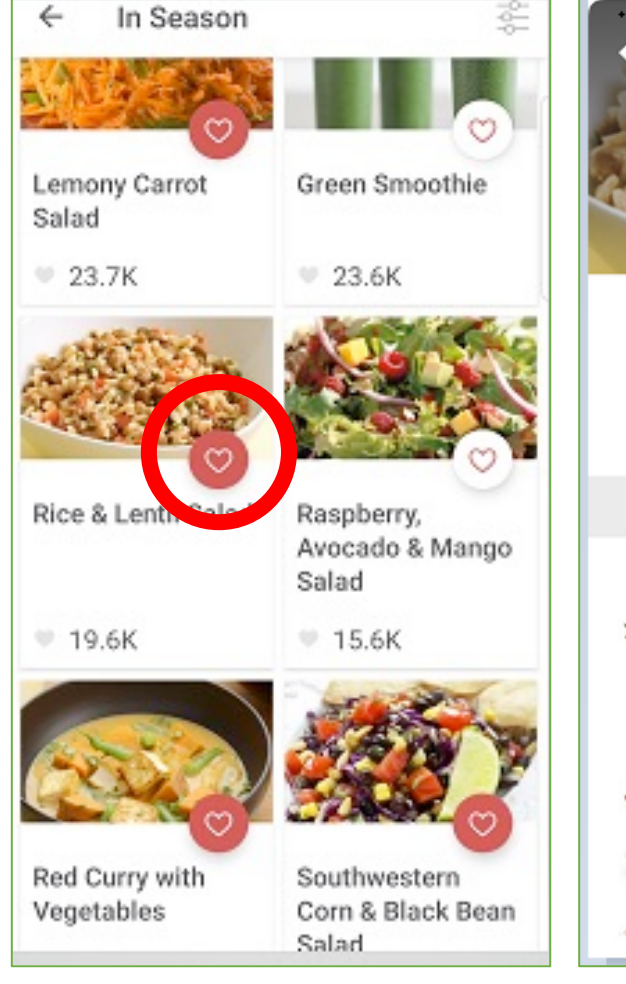

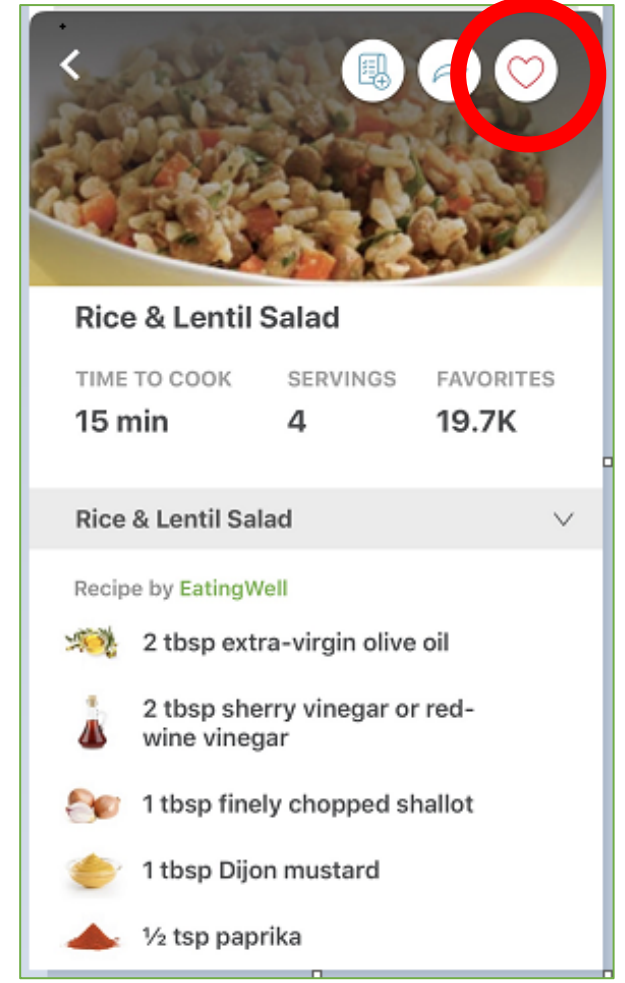

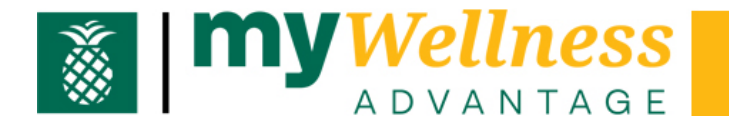

Step 9 Add Recipe/Ingredients to Grocery List 10 points weekly

Click on a recipe to view, and then click on the **grocery list icon**.

| A                             | PPLE      |         | ANDROID                                                                     |
|-------------------------------|-----------|---------|-----------------------------------------------------------------------------|
|                               |           |         | 10:42 @ 0 ₩. ∞ Ø 🖬 🗖 … 🛛 Ø 🕷 🖉 🖉 👘 🗍 🔶                                      |
|                               |           |         | Lemony Carrot Salad<br>TIME TO COOK SERVINGS FAVORITES<br>10 mins 2 - 23.5K |
| Lemony Carr                   | ot Salad  | and a   | Lemony Carrot Salad V                                                       |
| TIME TO COOK                  | SERVINGS  | EAVODIT | ecipe by EatingWell®                                                        |
| 10 min                        | 2         | 23.7K   | 🦕 1 tbsp lemon juice                                                        |
| Lemony Carrot                 | hele2     | ~       | 1 tbsp extra-virgin olive oil                                               |
| centory carror                | Janau     | Ť       | ⅔ ½ clove garlic                                                            |
| Recipe by EatingW             | Vell      |         | <sup>3</sup> ⁄ <sub>4</sub> tsp salt                                        |
| 1 tbsp lem                    | ion juice |         | Freshly ground pepper, to taste                                             |
| 1 tbsp extra-virgin olive oil |           | oil     | 1 oup grated shredded carrete                                               |
| 2 tove g                      | arlic     |         | <ul> <li>1½ tbsp chopped fresh dill</li> </ul>                              |

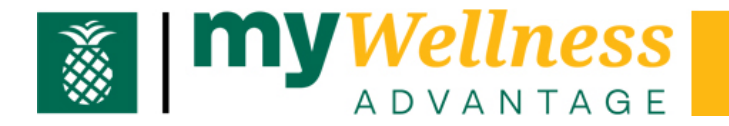

#### **Step 9 continued**

Check/uncheck the ingredients you want to add to your grocery list and click **Add Items** or **OK**.

You can do this action every day, but will only earn 10 points once a week.

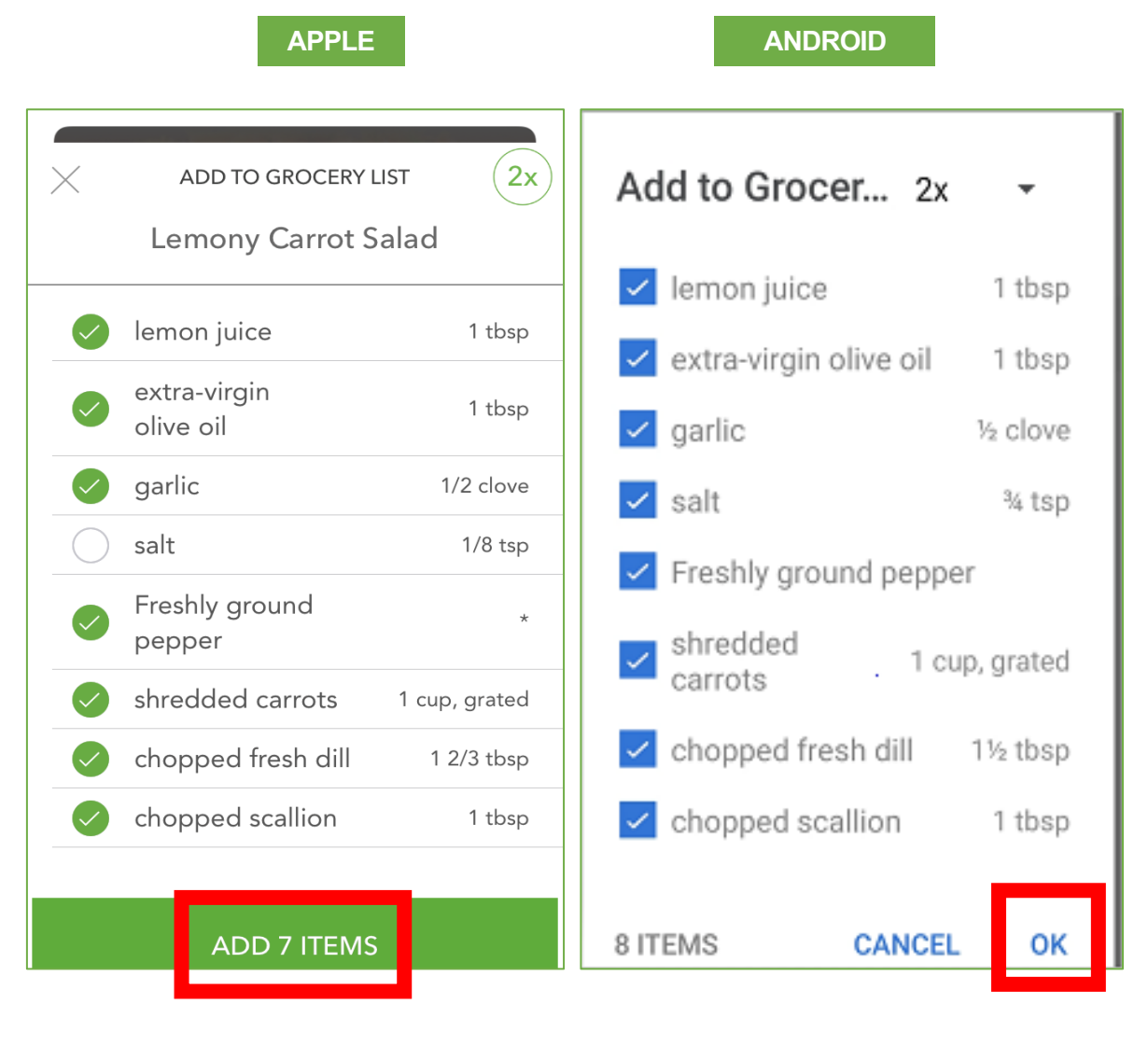

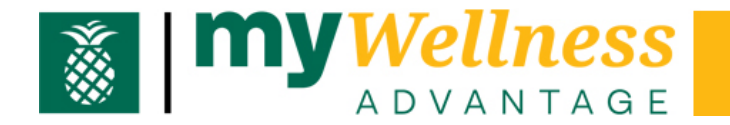

Step 10 Choose Your Eating Type 250 points quarterly

On the Virgin Pulse app go to **Programs** 

Select View By: All Programs

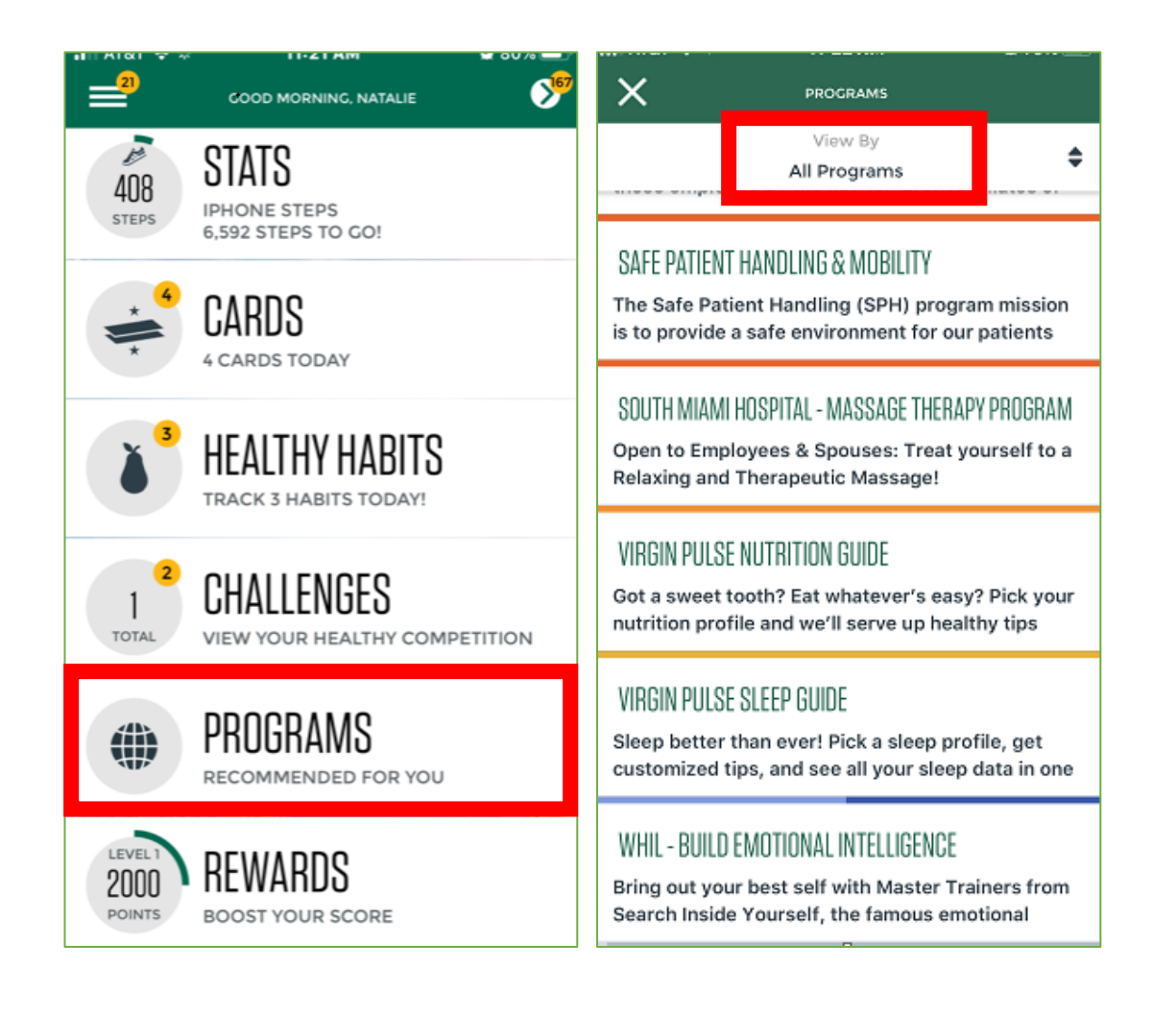

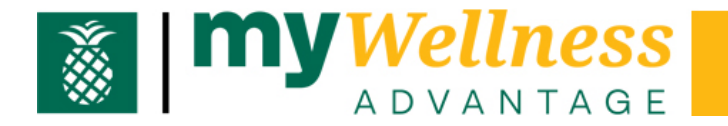

#### Step 10 continued

Click on Virgin Pulse Nutrition Guide

Click START NOW

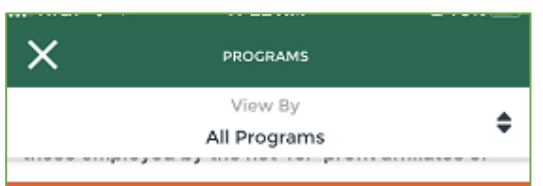

#### SAFE PATIENT HANDLING & MOBILITY

The Safe Patient Handling (SPH) program mission is to provide a safe environment for our patients

#### SOUTH MIAMI HOSPITAL - MASSAGE THERAPY PROGRAM

Open to Employees & Spouses: Treat yourself to a Relaxing and Therapeutic Massage!

#### VIRGIN PULSE NUTRITION GUIDE

Got a sweet tooth? Eat whatever's easy? Pick your nutrition profile and we'll serve up healthy tips

#### VIRGIN PULSE SLEEP GUIDE

Sleep better than ever! Pick a sleep profile, get customized tips, and see all your sleep data in one

#### WHIL - BUILD EMOTIONAL INTELLIGENCE

Bring out your best self with Master Trainers from Search Inside Yourself, the famous emotional

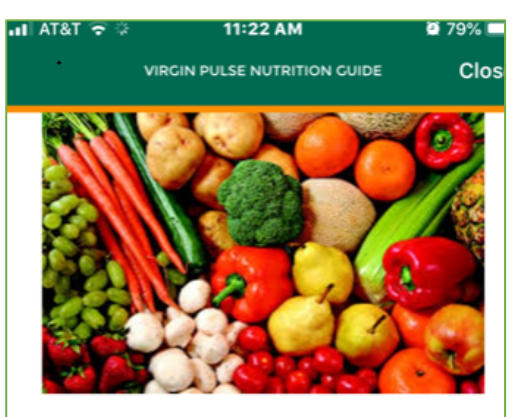

Virgin Pulse Nutrition Guide

Got a sweet tooth? Eat whatever's easy? Pick your nutrition profile and we'll serve up healthy tips and great recipes from Zipongo — just for you. Plus, get extra rewards for tracking with MyFitnessPal.

START NOW

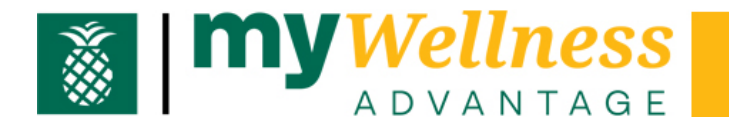

### Step 10 continued

Set up or change your eating profile by selecting the one that best matches you. Eating profiles are found under **What Kind of Eater Am I?**.

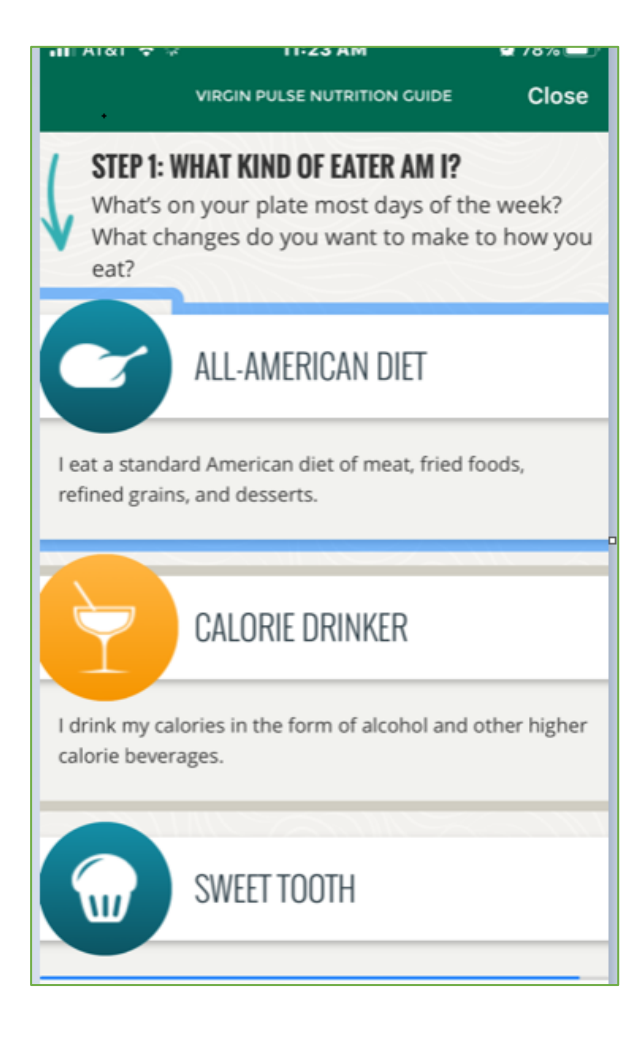